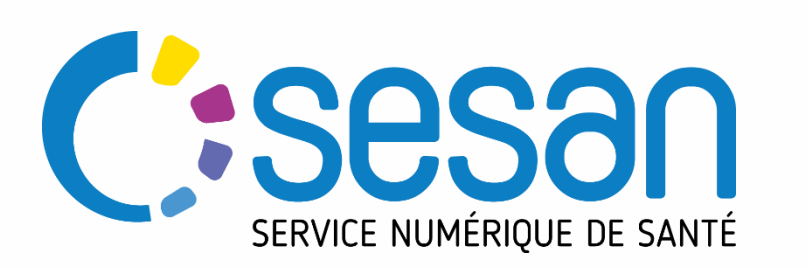

# Analyse des statistiques ORTIF via un tableau croisé dynamique, sans valeurs en double

PARTENAIRE DIGITAL AU SERVICE DE LA SANTÉ DES FRANCILIENS

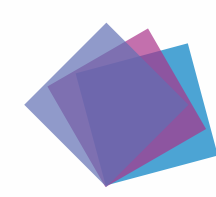

1

# Extraction des données à filtrer

Se connecter à ORTIF, accéder au module statistique et cliquer sur le relevé des actes « Télémédecine »

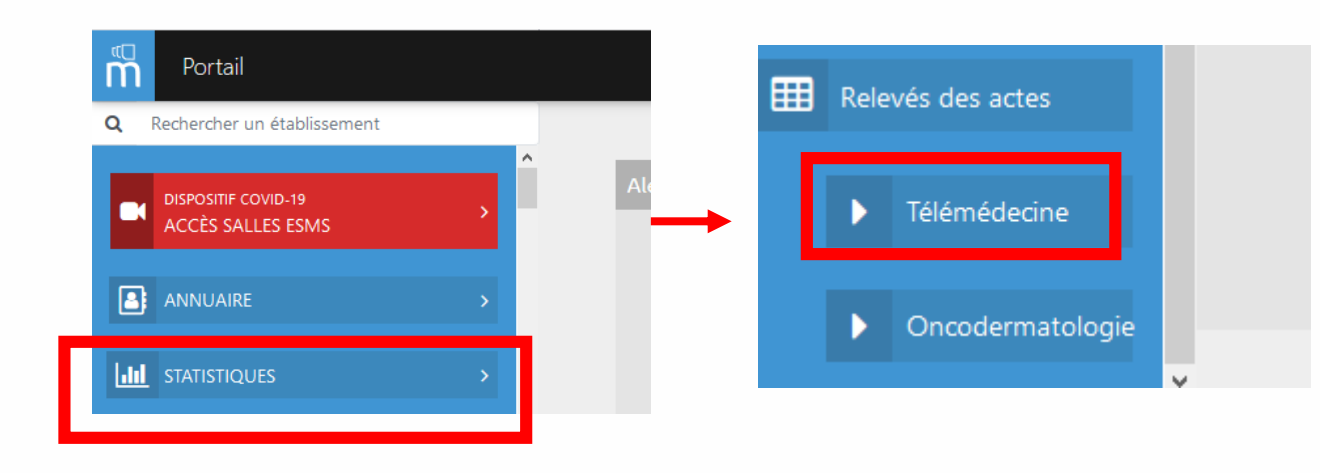

3 Pour extraire les données, clique-droit sur le tableau et cliquer sur le lien généré

 136786.838560
 Exporter en tant qu'image

 136786.838560
 Exporter au format PDF

 137763.947253
 Exporter les données

 .88061.779394
 Exporter les données

 .87987.779390
 Acouittement du

### 2 Filt

#### Filtrer les données à extraire

Relevé des actes télémédecine

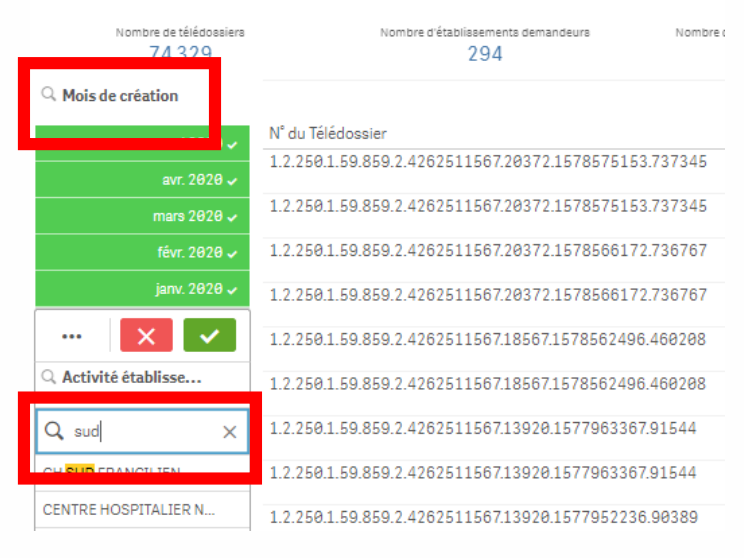

## 4 Enregistrer le fichier téléchargé sur l'ordinateur

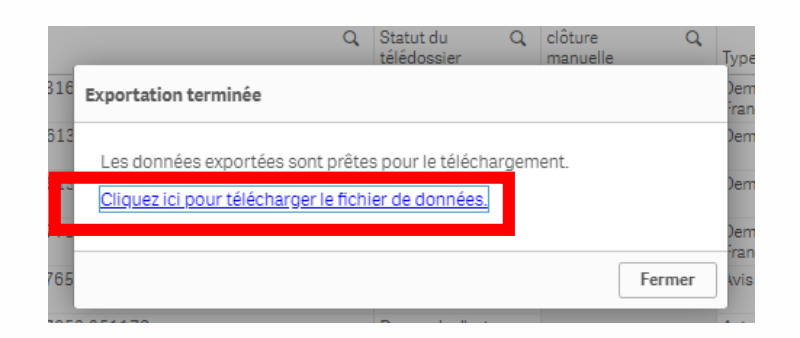

## Générer le tableau croisé dynamique

Dans le fichier excel généré, cliquer sur Insertion > Tableau croisé dynamique

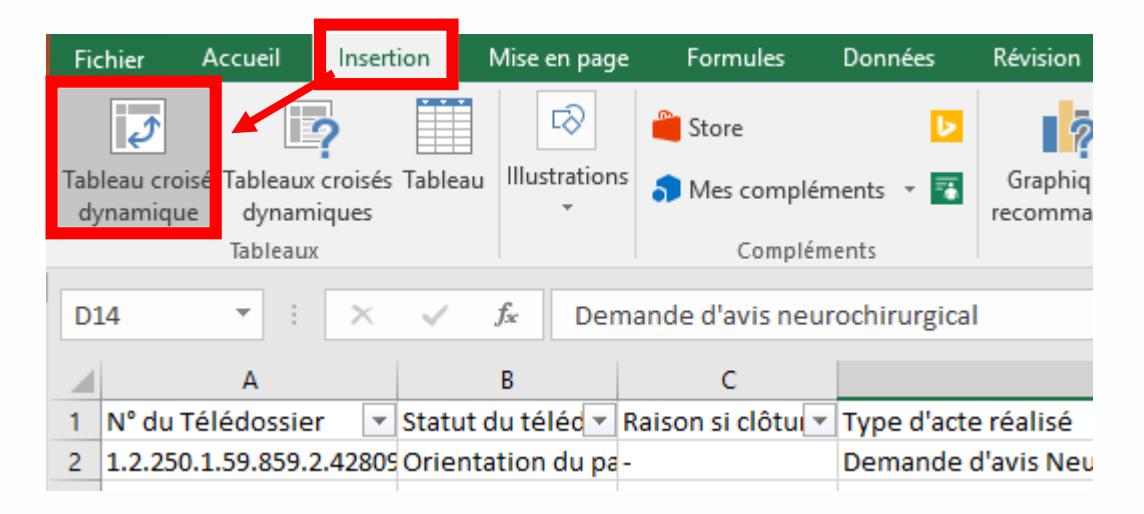

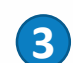

Le tableau croisé dynamique apparaît dans un nouvel onglet du fichier

Q. Partager Champ actif 🚓 🔄 🕞 İnsérer un segment IJ IZ -à Options du tableau Descendre dans Monter dans la 🖃 Groupe Actualiser Changer la source Actions Calculs Graphique croisé Suggestions de tableaux Afficher Filtrer les connexions croisé dynamique - 🗓 Paramètres de champs 🛛 la hiérarchie 👘 hiérarchie de données 🗸 dynamique croisés dynamiques Champ actif Filtrer Outils ▼ : × √ f<sub>x</sub> A3 Champs de tableau croisé d... \* 3 ACTIF TOUS Choisissez les champs à inclure dans le rapport : 🛛 🍄 Tableau croisé dynamique3 Recherche Pour générer un rapport, choisissez des champs dans la liste des champs 🔺 🛄 Plage 🔲 N° du Télédossi de tableau croisé dynamique Statut du télédossier Raison si clôture manuell Type d'acte réalisé Motif Précision du motif

Dans la boite de dialogue, cocher la case « Ajouter ces données au modèle de données » et cliquer sur « OK »

(2

| Créer un tableau croisé          | dynamique                        |              | ?      | ×        |
|----------------------------------|----------------------------------|--------------|--------|----------|
| Choisissez les données à         | analyser                         |              |        |          |
| Sélectionner un tab              | leau ou une plage                |              |        | _        |
| <u>T</u> ableau/Plage :          | Sheet1!\$A\$1:\$Y\$3875          |              |        | <b>E</b> |
| O <u>U</u> tiliser une source    | de données externes              |              |        |          |
| Choisir la conr                  | iexton                           |              |        |          |
| Nom de la conn                   | exion :                          |              |        | _        |
| 🔘 Utiliser le modèle de          | e <u>d</u> onnées de ce classeur |              |        |          |
| Choisissez l'emplacement         | t de votre rapport de table      | au croisé dy | namiqu | e —      |
| <u>     N</u> ouvelle feuille de | talcul                           |              |        |          |
| <u>Feuille de calcul exis</u>    | stante                           |              |        |          |
| Emplacement :                    |                                  |              |        | 1        |
| Indiquez si vous souhaite        | ez analyser plusieurs table      | <u>s</u>     |        |          |
| Ajouter ces donnée               | s au <u>m</u> odèle de données   |              |        |          |
|                                  |                                  | ОК           | Annu   | ler      |
|                                  | 9                                | _            |        | -        |

|                                                         |                             |                 |                                   |               |           | •                                                       |            |              |                                              |
|---------------------------------------------------------|-----------------------------|-----------------|-----------------------------------|---------------|-----------|---------------------------------------------------------|------------|--------------|----------------------------------------------|
| Affiche                                                 | er unique                   | ment            | des                               | vale          | eu        | rs distinctes $1/2$                                     |            |              |                                              |
|                                                         |                             |                 | 400                               |               |           |                                                         |            |              |                                              |
|                                                         |                             |                 |                                   |               |           |                                                         |            |              |                                              |
|                                                         |                             |                 |                                   |               |           |                                                         |            |              |                                              |
|                                                         |                             |                 |                                   |               |           |                                                         |            |              |                                              |
|                                                         |                             | . ,             |                                   |               |           |                                                         |            |              |                                              |
| 💶 🛛 Dans le menu à droit                                | te, sélectionner les        | données         | que vous                          | souhai        | tez a     | fficher                                                 |            |              |                                              |
|                                                         |                             |                 |                                   |               |           |                                                         |            |              |                                              |
| Fichier Accueil Insertion Mise en page Formules         | Données Révision Affich     | age Développeur | Analyse                           | Création      | ΩR        | echercher ZANOTTI, Natacha 🧏 Partager                   |            |              |                                              |
| Champ actif :                                           | nsérer u                    | n segment       | Ъ. 🖻                              |               |           |                                                         |            |              |                                              |
| Type d'acte réalisé                                     | 🔤 🛄 🔤 İnsérer u             | ne chronologie  |                                   | A stimus      | Calaula   |                                                         | <b>2</b> P | 'our a       | fficher uniquement les                       |
| croisé dynamique                                        | iérarchie                   | s connexions    | Jaliser Changer la s<br>de donnér | ource Actions | Calculs ( | dynamique croisés dynamiques                            |            | aleur        | s distinctes, cliquer sur la                 |
| Champ actif                                             | F                           | iltrer          | Données                           |               |           | Outils                                                  | fi         | làcho        | du champ de valeurs                          |
|                                                         |                             |                 |                                   |               |           |                                                         | 11         | eche         | au champ de valeurs                          |
| A3 • Etiquettes de lign                                 | 1es                         |                 |                                   |               |           | ~                                                       |            |              |                                              |
| A                                                       | В                           | C D             | E                                 | F             | <b>_</b>  |                                                         |            |              | _                                            |
| 1                                                       |                             |                 |                                   |               |           | Champs de tableau croise d * *                          |            |              | Montor                                       |
| 2                                                       |                             |                 |                                   |               |           | ACTIF TOUS                                              |            |              | Montel                                       |
| 3 Etiquettes de lignes                                  | Nombre de N° du Télédossier |                 |                                   |               |           | Choisissez les champs à inclure dans le rapport : 🛛 🗳 💌 | F          | Faite        | Desce <u>n</u> dre                           |
| 4 Avis Matrix Neonat                                    | 102                         |                 |                                   |               |           |                                                         |            | ri-de        | D/shares and the t                           |
| 5 Demande d'avis COVID-19                               | 25                          |                 |                                   |               |           | Rechercher 🔎                                            |            | LI-UK        | Deplacer au de <u>b</u> ut                   |
| 7 Demande d'avis dermatologique                         | 25                          |                 |                                   |               |           |                                                         |            |              | Déplacer à la fin                            |
| 8 Demande d'avis neurochirurgical                       | 754                         |                 |                                   |               |           | N <sup>*</sup> du l'eledossier     ▲                    |            | т            | <u>-</u> -p                                  |
| 9 Demande d'avis Neurologique (AVC)                     | 721                         |                 |                                   |               |           | Statut du teledossier                                   |            | - T          | Déplacer dans la zone Filtre du rapport      |
| 10 Demande d'avis Neurologique (AVC) vers Ile-de-France | 69                          |                 |                                   |               |           | Raison si cloture manuelle                              |            |              | Déala an daos la anna Étimusttas da lina sa  |
| 11 Demande d'avis neuroradiologique                     | 425                         |                 |                                   |               |           | V Type d'acte realise                                   |            |              | Deplacer dans la zone Etiquettes de lignes   |
| 12 Demande d'avis spécialisé                            | 1406                        |                 |                                   |               |           |                                                         |            |              | Déplacer dans la zone Étiquettes de colonnes |
| 13 Rétinopathie                                         | 152                         |                 |                                   |               |           | Précision du motif                                      |            |              |                                              |
| 14 Téléconsultation                                     | 164                         |                 |                                   |               |           | Spécialité                                              |            | $\sum$       | Déplacer dans la zone Valeurs                |
| 15 Téléconsultation Drépanocytose                       | 5                           |                 |                                   |               |           | Date de création                                        |            | ~            | Supprimer le champ                           |
| 16 Téléexpertise Drépanocytose                          | 5                           |                 |                                   |               |           | Date de dernière activité                               |            |              | Supprimerie champ                            |
| 17 Transfert d'imagerie                                 | 19                          |                 |                                   |               | _         | Nom du demandeur                                        |            | <b>1</b> 1 🖬 | Paramètres des champs de valeurs             |
| 18 Transfert d'Imagerie (V4)                            | 0<br>2974                   |                 |                                   |               |           | Nom de la structure du demandeur                        |            |              |                                              |
|                                                         | 36/4                        |                 |                                   |               |           | Faites disser les champs dans les zones voulues         |            | Type d       | acte réalisé 🔻 Nombre de N° du Té 🔻          |
| 21                                                      |                             |                 |                                   |               |           | ci-dessous:                                             |            |              |                                              |
| 22                                                      |                             |                 |                                   |               |           |                                                         |            |              |                                              |
| 23                                                      |                             |                 |                                   |               |           |                                                         |            |              |                                              |
| 24                                                      |                             |                 |                                   |               |           |                                                         |            |              |                                              |
| 25                                                      |                             |                 |                                   |               |           |                                                         |            |              |                                              |
| 26                                                      |                             |                 |                                   |               |           |                                                         |            |              |                                              |
| 27                                                      |                             |                 |                                   |               |           |                                                         | /          |              |                                              |
| 28                                                      |                             |                 |                                   |               |           |                                                         |            |              |                                              |
| 29                                                      |                             |                 |                                   |               | [         | $\equiv$ LIGNES $\Sigma$ VALEURS                        |            |              |                                              |
| 30                                                      |                             |                 |                                   |               |           | Type d'acte réalisé ▼ Nombre de N° du É… ▼              |            |              |                                              |
| 31                                                      |                             |                 |                                   |               | - E E     |                                                         |            |              |                                              |

## Afficher uniquement des valeurs distinctes 2/2

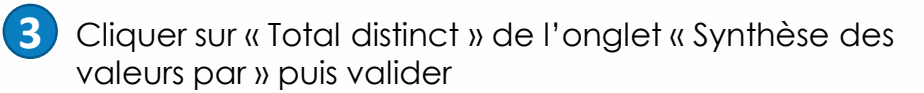

| om de la source :                                                               | N° du Télédos   | sier             |              |           |
|---------------------------------------------------------------------------------|-----------------|------------------|--------------|-----------|
| om personnalisé :                                                               | Nombre de N     | № du Télédossie  | r            |           |
| Synthèse des vale                                                               | urs par Affic   | her les valeurs  |              |           |
| Résumer le cham                                                                 | p de valeur par |                  |              |           |
| Choisissez le type                                                              | de calcul que   | vous coubsites : | dillore and  | r rócumo  |
| données du char                                                                 | p sélectionné   | rous sounaitez ( | itiliser pou | ir resume |
| données du chan<br>Min<br>Écartype                                              | ip sélectionné  |                  | uniser pou   | in resume |
| données du chan<br>Min<br>Écartype<br>Écartypep                                 | ip sélectionné  | A A              | uniser pou   | ir resume |
| données du cham<br>Min<br>Écartype<br>Écartypep<br>Var                          | ip sélectionné  |                  | unser pou    | ir resume |
| données du cham<br>Min<br>Écartype<br>Écartypep<br>Var<br>Var<br>Total distinct | ip sélectionné  |                  | uniser pou   | in resume |
| données du chan<br>Min<br>Écartype<br>Écartypep<br>Var<br>Var<br>Total distinct | ap sélectionné  |                  | unser pou    | in resume |

4 A présent, le tableau contient uniquement des valeurs uniques

| Fichier Accueil Insertion Mise en page Formules         | Données Révision Affichage          | Développ   | peur Analys | se        | Création | Q Re     | chercher                   | ZANOTTI, Na            | tacha 🞗 Partager                            |
|---------------------------------------------------------|-------------------------------------|------------|-------------|-----------|----------|----------|----------------------------|------------------------|---------------------------------------------|
| Champ actif :                                           | A + Insérer un seg                  | gment      | <u> </u>    |           |          | 1        |                            |                        |                                             |
| Dations du tableau Type d'acte réalisé                  | Groupe Insérer une cl               | nronologie |             |           | Actions  | alculs G | nhinus anisé Su            |                        | Afficher                                    |
| roisé dynamique •                                       | érarchie                            | nexions    | ≺ de c      | lonnées - | *        | *        | dvnamique                  | croisés dynamiques     | *                                           |
| Champ actif                                             | Filtrer                             |            | Donnée      | es        |          |          | 01                         | utils                  |                                             |
| A3 • : × ✓ f <sub>*</sub> Étiquettes de lign            | es                                  |            |             |           |          |          |                            |                        |                                             |
| A                                                       | В                                   | с          | D           | E         | F        |          |                            |                        |                                             |
| 1                                                       |                                     |            |             |           |          |          | Champs                     | de tableau             | croisé d 🔻 🎙                                |
| 2                                                       |                                     |            |             |           |          |          | ACTIE TOU                  | s                      |                                             |
| 3 Étiquettes de lignes                                  | Total distinct de N° du Télédossier |            |             |           |          |          |                            | -                      |                                             |
| 4 Avis Matrix Néonat                                    | - 28                                |            |             |           |          |          | Choisissez les cl          | hamps à inclure dan    | s le rapport : 🛛 🛱 🔻                        |
| 5 Demande d'avis                                        | 4                                   |            |             |           |          |          | Pachasabas                 |                        |                                             |
| 6 Demande d'avis COVID-19                               | 6                                   |            |             |           |          |          | Rechercher                 |                        | ر<br>ر                                      |
| 7 Demande d'avis dermatologique                         | 12                                  |            |             |           |          |          | ✓ N° du                    | u Télédossier          | <u>ــــــــــــــــــــــــــــــــــــ</u> |
| 8 Demande d'avis neurochirurgical                       | 200                                 |            |             |           |          |          | Statu                      | t du télédossier       |                                             |
| 9 Demande d'avis Neurologique (AVC)                     | 326                                 |            |             |           |          |          | Raison și clôture manuelle |                        |                                             |
| 10 Demande d'avis Neurologique (AVC) vers Ile-de-France | 56                                  |            |             |           |          | _        |                            | d'acte réalisé         |                                             |
| 11 Demande d'avis neuroradiologique                     | 104                                 |            |             |           |          | _        | Motif                      |                        |                                             |
| 12 Demande d'avis spécialisé                            | 500                                 |            |             |           |          | _        |                            | sion du motif          |                                             |
| 13 Rétinopathie                                         | 137                                 |            |             |           |          | _        |                            | sion du motil          |                                             |
| 14 Téléconsultation                                     | 164                                 |            |             |           |          | _        |                            | ante                   |                                             |
| 15 Téléconsultation Drépanocytose                       | 2                                   |            |             |           |          | _        | Date                       | de creation            |                                             |
| 16 Teleexpertise Drepanocytose                          | 1                                   |            |             |           |          | _        | Date                       | de dernière activité   |                                             |
| 17 Transfert d'imagerie                                 | 14                                  |            |             |           |          | _        | Nom                        | du demandeur           |                                             |
| 18 Transfert d'Imagerie (V4)                            | 3                                   |            |             |           |          | _        | Nom                        | de la structure du d   | emandeur 💌                                  |
| 19 Total general                                        | 1557                                |            |             |           |          | _        | Faites allocation          |                        |                                             |
| 20                                                      |                                     |            |             |           |          | _        | ci-dessous:                | s champs dans les zo   | ones voulues                                |
| 22                                                      |                                     |            |             |           |          |          |                            |                        |                                             |
| 23                                                      |                                     |            |             |           |          | _        | ▼ FILTRES                  | III C                  | OLONNES                                     |
| 24                                                      |                                     |            |             |           |          |          |                            |                        |                                             |
| 25                                                      |                                     |            |             |           |          |          |                            |                        |                                             |
| 26                                                      |                                     |            |             |           |          |          |                            |                        |                                             |
| 27                                                      |                                     |            |             |           |          |          |                            |                        |                                             |
| 28                                                      |                                     |            |             |           |          |          |                            |                        |                                             |
| 29                                                      |                                     |            |             |           |          |          |                            | ΣV                     | ALFURS                                      |
| 30                                                      |                                     |            |             |           |          |          | Turne d'acte et            |                        | I distinct do Nº d 😑                        |
| 31                                                      |                                     |            |             |           |          |          | Type a acte re             |                        | rusunct de N d •                            |
| 32                                                      |                                     |            |             |           |          |          |                            |                        |                                             |
| 33                                                      |                                     |            |             |           |          |          |                            |                        |                                             |
| 34                                                      |                                     |            |             |           |          |          |                            |                        |                                             |
| 35                                                      |                                     |            |             |           |          |          |                            |                        |                                             |
| 36                                                      |                                     |            |             |           |          | -        | Différenter                | aine à ieur de le disc | METTRE À JOUR                               |
| Feuil4 Feuil7 Sheet1 Feuil6 Fe                          | euil5 🕂 🕂                           |            |             |           |          | Þ        | Differer la n              | nise a jour de la disp | IVIETTRE A JOUR                             |

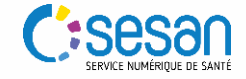